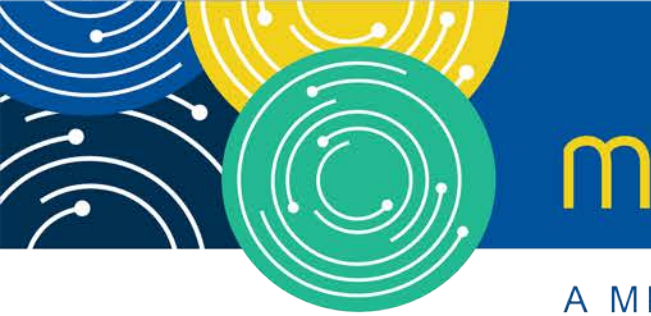

# mln webcast

A MEDICARE LEARNING NETWORK® (MLN) EVENT

### Submitting Your Medicare Part A Cost Report Electronically

Monday, October 15, 2018

#### **Presenters:**

Ben Moll, CMS Patrick Herrity, CGI Federal

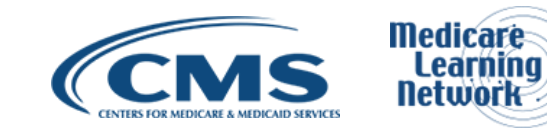

#### **Acronyms in this Presentation**

- BSO Backup Security Official
- CCN CMS Certification Number
- CMHC Community Mental Health Center
- ECR Electronic Cost Report
- EIDM Enterprise Identity Management system
- ESRD End Stage Renal Disease
- FQHC Federally Qualified Health Center
- FTE Full Time Equivalent
- FYB Fiscal Year Begin
- FYE Fiscal Year End
- GME Graduate Medical Education
- HHA Home Health Agency
- Histolab Histocompatibility Laboratory
- HO Home Office
- IME Indirect Medical Education
- IPPS Inpatient Prospective Payment System

- IRIS Intern and Resident Information System
- LPIC Limited Purpose Insurance Company
- MAC Medicare Administrative Contractor
- MCR Medicare Cost Report
- MCReF Medicare Cost Report e-Filing system
- NPR- Notice of Program Reimbursement
- OPA Organ Procurement Agency
- PHI Protected Health Information
- PII Personally Identifiable Information
- PS&R Provider Statistical and Reimbursement System
- RHC Rural Health Clinic
- SNF Skilled Nursing Facility
- SO Security Official
- STAR System for Tracking Audit and Reimbursement

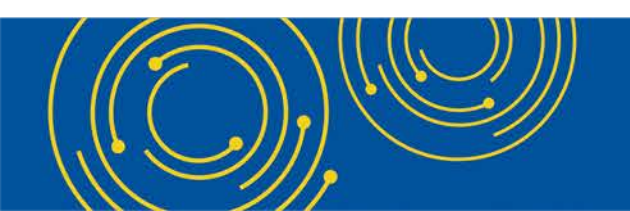

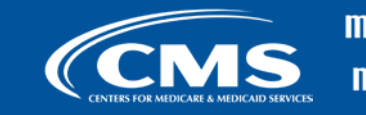

#### **Meeting Overview**

- Introduce the Medicare Cost Report e-Filing system (MCReF)
- Communicate additional resources and information available

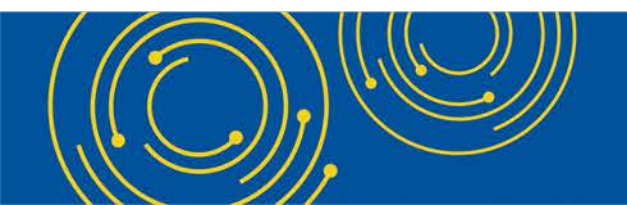

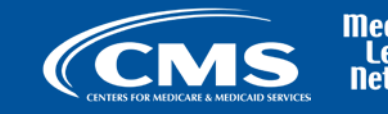

#### Agenda

- Introductions
- Background and Overview
- MCReF Walkthrough and Detailed Overview
- Ongoing Outreach and Education
- Q&A

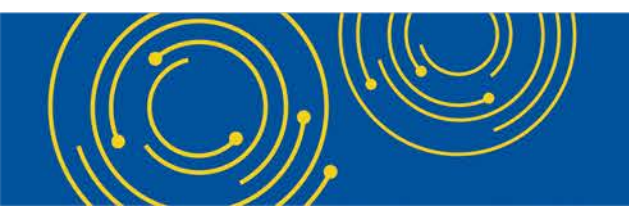

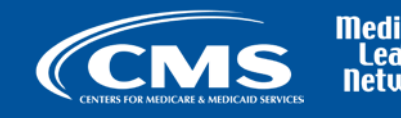

#### **Business Overview**

- Medicare Cost Report (MCR) is used to determine Part A providers' annual Medicare reimbursable cost.
- Providers use a variety of sources (including Provider Statistical and Reimbursement system (PS&R) claim reimbursement data) to create their MCR.
  - There are about 50,000 MCRs submitted each year that account for over \$200 Billion of Medicare reimbursement.
- Regulation specifies deadline for submitting an acceptable cost report
- Medicare Administrative Contractors (MACs) have requirements for receiving, accepting, reviewing, auditing, and finalizing cost reports.

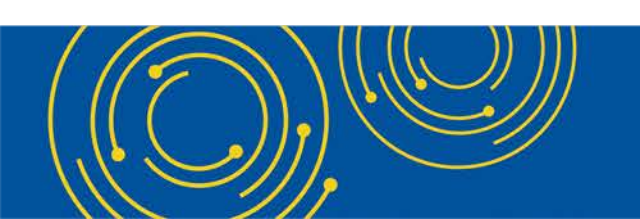

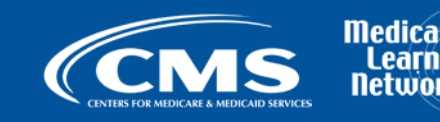

#### **Current Cost Report Submission and Receipt Process – High Level**

- You create a cost report package which includes:
  - Electronic media, computer-readable version of the cost report (custom text file);
  - Human readable version (PDF);
  - Interns and residents data (IRIS);
  - Required supporting materials; and
  - Worksheet S with an original inked signature by an officer of the provider.
- Most cost reports are mailed or hand-delivered; a few are transmitted via MAC portals.
- MACs have 30 days from receipt to perform an acceptability review.

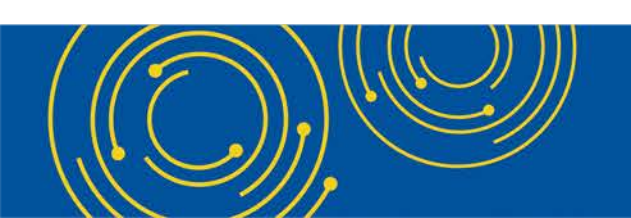

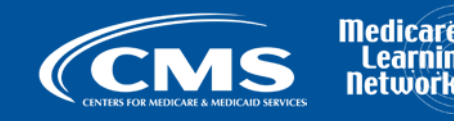

## **CMS Goal**

- Standardize, automate, and streamline the cost report processes for
  - Provider submission
  - MAC receipt, acceptance, and subsequent handling

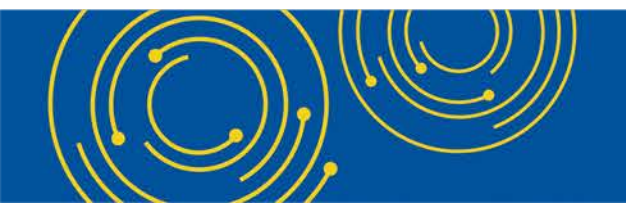

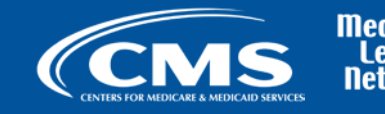

# MCReF – High Level System Overview

- MCReF a new application allowing Part A providers to electronically transmit (e-File) their MCR package
  - Available since 5/1/2018
  - Usage is optional. Mail and hand-delivery remain filing options.
  - Accessible by your EIDM PS&R Security Official (SO), Backup Security Official (BSO), and MCReF Approved Cost Report Filer.
- Your MAC will have access to e-Filed cost report materials

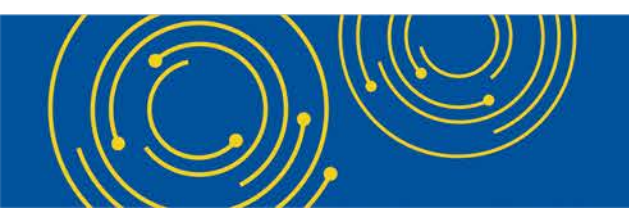

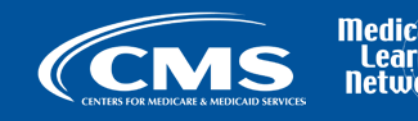

#### **Advantages of MCReF for Providers**

- Single easy to use webpage
- One process for all providers via one submission portal
  - Available to all Part A providers regardless of MAC
  - Beneficial to chain organizations which have providers at multiple MACs, and any time you change MACs
  - Reduces confusion, delays, and time you spend on administrative processes
- Immediate feedback on the receivability of your MCR submission

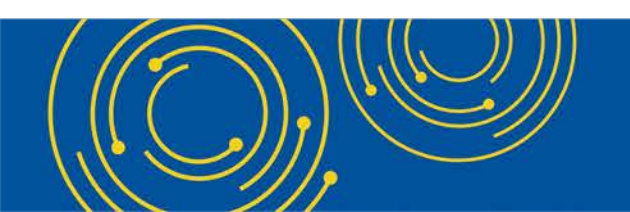

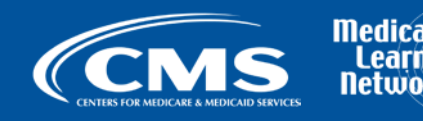

#### **New MCR Submission Process**

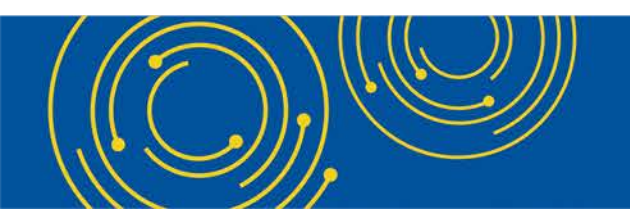

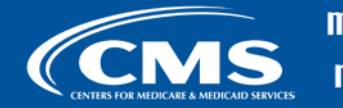

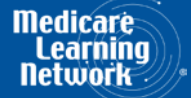

# **MCReF Detailed Overview**

- System Login: <u>https://mcref.cms.gov</u>
- Access is controlled by EIDM
  - Restricted to EIDM PS&R SO / BSO / MCReF Approved Cost Report Filer (new role as of May)
  - Existing PS&R SOs / BSOs already have access
  - Any organization without access to PS&R must register a PS&R SO with EIDM.
  - Note: If you want to use MCReF, keep your EIDM accounts in good-standing.
    - Includes password updates and timely replacement of SOs.
    - EIDM credential issues are not a valid reason for late MCR filing.
- EIDM Enhancement (available as of 9/10): Allows for multiple open role requests to be made within EIDM.

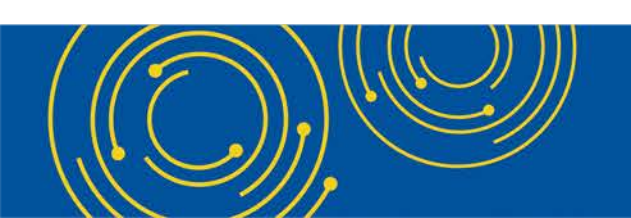

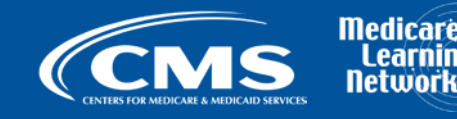

#### MCReF Login via EIDM

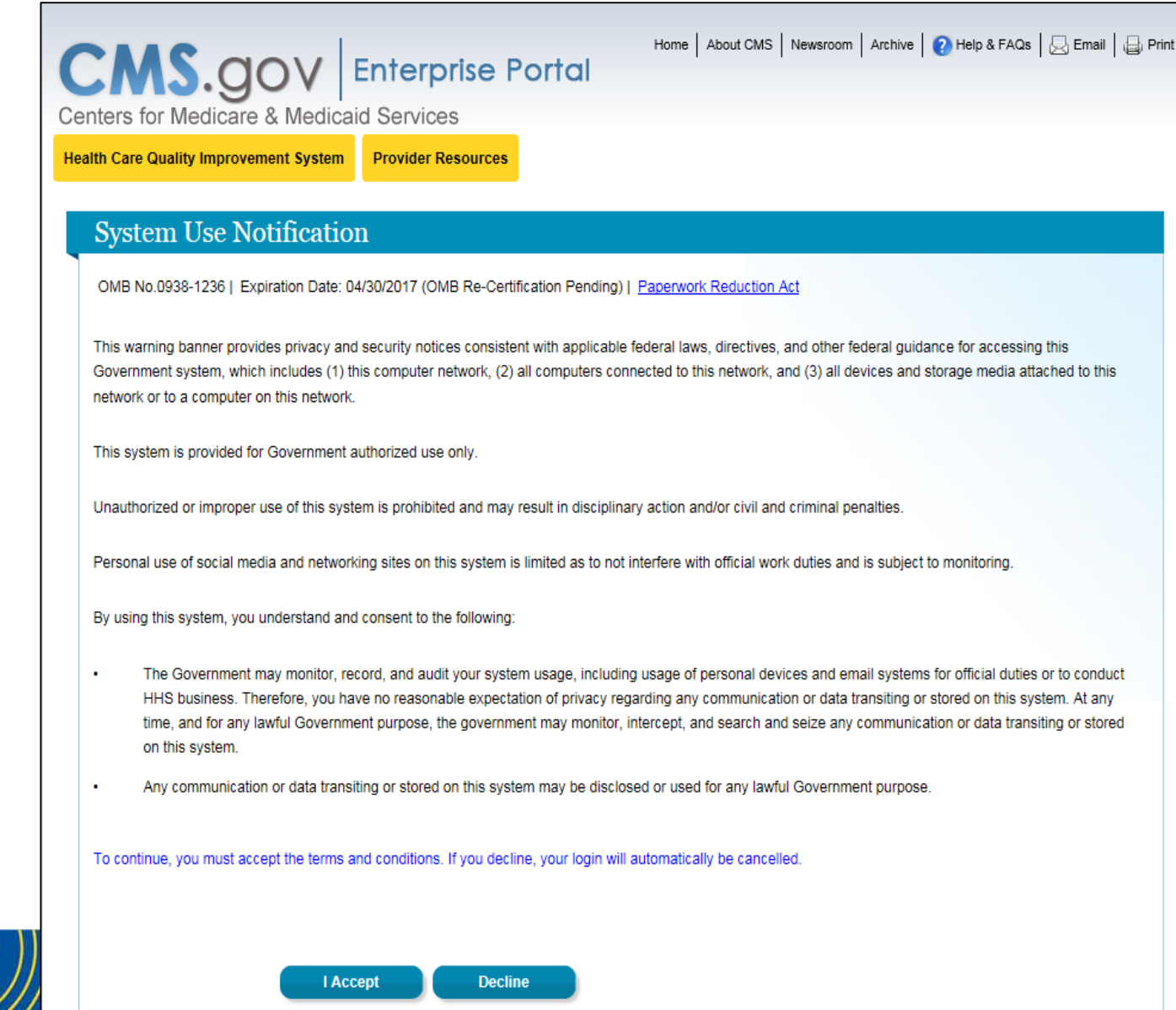

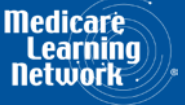

#### MCReF Login via EIDM

| CMS.gov                                | Enterprise Portal<br>d Services              | Home About CMS Newsroom Archive 20 Help | & FAQs   😞 Email   🖨 Print |
|----------------------------------------|----------------------------------------------|-----------------------------------------|----------------------------|
| Health Care Quality Improvement System | Provider Resources                           |                                         |                            |
| Welcome to CMS Enter                   | prise Portal                                 |                                         |                            |
|                                        |                                              |                                         |                            |
|                                        |                                              |                                         |                            |
| User ID                                |                                              |                                         |                            |
| Nex                                    | ct Cancel                                    |                                         |                            |
| Forgot User                            | ID?                                          |                                         |                            |
| Need an acc                            | ount? Click the link - New user registration |                                         |                            |
|                                        |                                              |                                         |                            |

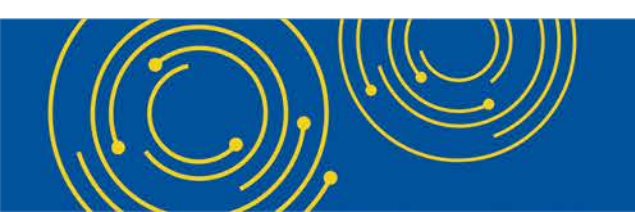

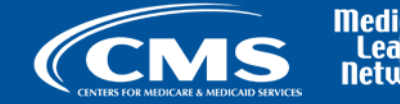

Medicare Learning Network

#### MCReF Login via EIDM

| CENS.GOV Enterprise Portal<br>Centers for Medicare & Medicaid Services<br>Health Care Quality Improvement System Provider Resources | -lome   About CMS   Newsroom   Archive   🕜 Help & FAQs   层 Email   급 Print |
|----------------------------------------------------------------------------------------------------|----------------------------------------------------------------------------|
| Welcome to CMS Enterprise Portal                                                                                                    |                                                                            |
|                                                                                                    |                                                                            |
| Dacsword                                                                                                    |                                                                            |
| Password                                                                                                    |                                                                            |
| Log In Cancel                                                                                                    |                                                                            |
| Forgot Password?                                                                                                    |                                                                            |
|                                                                                                    |                                                                            |

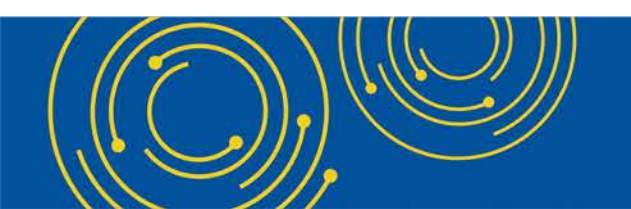

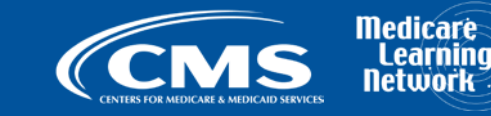

|                                                                                                    | Medicare Cost Report e-                                                  | Filing System (MCReF)                              | Accessibility   Help   Logo                                                                                                    |
|----------------------------------------------------------------------------------------------------|--------------------------------------------------------------------------|----------------------------------------------------|----------------------------------------------------------------------------------------------------|
| CENTERS FOR MEDICARE & MEDICARD STRV                                                                                                    | )<br>KES                                                                 |                                                    | User ID: SAMP<br>Thursday, September 20, 20                                                                                                    |
| File Cost Report                                                                                                    | Materials                                                                |                                                    |                                                                                                    |
|                                                                                                    |                                                                          |                                                    | Printer Friendly Versio                                                                                                    |
| Indicates Required Fie<br>rovider <sup>①</sup>                                                                                                    | 123456 Sample Hospital #1 V                                              | Fiscal Year End                                    | 12/31/2017 🗸                                                                                                    |
| edicare Utilization 0                                                                                                    | Full V                                                                   | First Cost Report<br>Submission <sup>①</sup>       | Yes<br>(No cost report submission has been<br>previously recorded for this Provider and<br>Fiscal Year End.)                                               |
|                                                                                                    |                                                                          |                                                    |                                                                                                    |
| ost Report Materials<br>Do <u>not</u> encrypt or pa<br>MCR materials (inclu                                                                                                    | s0<br>assword-protect uploaded files (includi<br>ding PII/PHI).          | ing files within ZIP/archive files). Th            | is website is a secure portal for transmission o                                                                                                    |
| Do <u>not</u> encrypt or pa<br>MCR materials (inclu                                                                                                    | 50<br>assword-protect uploaded files (includi<br>ding PII/PHI).<br>File  | ing files within ZIP/archive files). Th<br>File Uj | is website is a secure portal for transmission o                                                                                                    |
| Do <u>not</u> encrypt or pa<br>MCR materials (inclu<br>* ECR<br>* Print Image                                                                                                    | s0<br>assword-protect uploaded files (includi<br>iding PII/PHI).<br>File | ing files within ZIP/archive files). Th<br>File Uj | is website is a secure portal for transmission o pload Browse Clear Browse Clear                                                                           |
| Do <u>not</u> encrypt or pa<br>MCR materials (inclu<br>* ECR<br>* Print Image                                                                                                    | s0<br>assword-protect uploaded files (includi<br>iding PII/PHI).<br>File | ing files within ZIP/archive files). Th<br>File Up | is website is a secure portal for transmission o<br>bload Browse Clear Browse Clear Browse Clear                                                           |
| Do <u>not</u> encrypt or pa<br>MCR materials (inclu<br>* ECR<br>* Print Image<br>IRIS                                                                                                    | s0<br>assword-protect uploaded files (includi<br>ding PII/PHI).<br>File  | ing files within ZIP/archive files). Th<br>File U  | is website is a secure portal for transmission o<br>bload Browse Clear Browse Clear Browse Clear Browse Clear Clear Clear                                  |
| ost Report Materials<br>Do <u>not</u> encrypt or pa<br>MCR materials (inclu<br>* ECR <sup>①</sup><br>* Print Image <sup>①</sup><br>* Signed Certific<br>IRIS <sup>①</sup><br>Other <sup>①</sup> | s0<br>assword-protect uploaded files (includi<br>iding PII/PHI).<br>File | ing files within ZIP/archive files). Th<br>File Up | is website is a secure portal for transmission of<br>bload Browse Clear Browse Clear Browse Clear Browse Clear Browse Clear Clear Clear Browse Clear Clear |

\* I acknowledge that this represents an official submission of my Medicare cost report to my servicing Medicare Administrative Contractor (MAC) and the Centers for Medicare and Medicaid Services (CMS), subject to all rules and regulations pertaining to Medicare cost report submissions (e.g. filing deadlines).

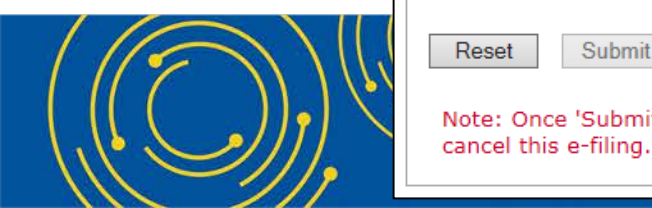

Submit

Reset

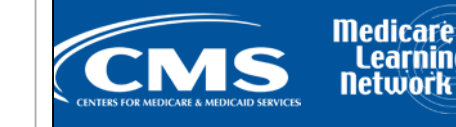

Note: Once 'Submit' is clicked, this transaction cannot be stopped. Closing the browser window or navigating to another webpage will not

| Medicare Cost Repo                                                                                                    | e-Filina System (MCReF)                   | Accessibility   Help   Log                                                                                                    |
|----------------------------------------------------------------------------------------------------|-------------------------------------------|----------------------------------------------------------------------------------------------------|
| CMS                                                                                                    | · · · · · · · · · · · · · · · · · · ·     | User ID: SAM                                                                                                    |
| CENTERS FOR METRICARE & MEDICARD SERVICES                                                                                                    |                                           | Thursday, September 20, 20                                                                                                    |
| File Cost Report Materials                                                                                                    |                                           |                                                                                                    |
|                                                                                                    |                                           | Printer Friendly Vers                                                                                                    |
| Indicates Required Field<br>rovider <sup>1</sup> 123456 Sample Hospital #1 V                                                                                                    | Fiscal Year End                           | 12/31/2017 🗸                                                                                                    |
| edicare Utilization 🌒 Full 🗸                                                                                                    | First Cost Report                         | Yes<br>(No cost report submission has been                                                                                                    |
| ost Report Materials0                                                                                                    | 300111551011                              | Fiscal Year End.)                                                                                                    |
| D <b>st Report Materials①</b><br>Do <u>not</u> encrypt or password-protect uploaded files (<br>MCR materials (including PII/PHI).                                                                                                    | uding files within ZIP/archive files). T  | his website is a secure portal for transmission                                                                                                    |
| ost Report Materials<br>Do <u>not</u> encrypt or password-protect uploaded files (<br>MCR materials (including PII/PHI).<br>File                                                                                                    | uding files within ZIP/archive files). T  | his website is a secure portal for transmission                                                                                                    |
| st Report Materials<br>Do <u>not</u> encrypt or password-protect uploaded files (<br>MCR materials (including PII/PHI).<br>File<br>* ECR                                                                                                    | uding files within ZIP/archive files). T  | his website is a secure portal for transmission           Ipload         Clear                                                                                                    |
| Do <u>not</u> encrypt or password-protect uploaded files (<br>MCR materials (including PII/PHI).<br>File<br>* ECR<br>* Print Image                                                                                                    | luding files within ZIP/archive files). T | his website is a secure portal for transmission           Ipload         Browse         Clear           Browse         Clear                                                                                                    |
| st Report Materials<br>Do <u>not</u> encrypt or password-protect uploaded files (<br>MCR materials (including PII/PHI).<br>File<br>* ECR<br>* Print Image<br>* Signed Certification Page                                                            | luding files within ZIP/archive files). T | his website is a secure portal for transmission          Ipload         Browse       Clear         Browse       Clear         Browse       Clear                                                                                                    |
| Do <u>not</u> encrypt or password-protect uploaded files (<br>MCR materials (including PII/PHI).<br>File<br>* ECR<br>* Print Image<br>* Signed Certification Page                                                                                   | luding files within ZIP/archive files). T | previously recorded for this provider and         Fiscal Year End.)         his website is a secure portal for transmission         Jpload         Browse         Clear         Browse         Clear         Browse         Clear         Browse         Clear         Browse         Clear         Browse         Clear |
| Do <u>not</u> encrypt or password-protect uploaded files (<br>MCR materials (including PII/PHI).<br>File<br>* ECR <sup>0</sup><br>* Print Image <sup>0</sup><br>* Signed Certification Page <sup>0</sup><br>IRIS <sup>0</sup><br>Other <sup>0</sup> | luding files within ZIP/archive files). T | his website is a secure portal for transmission                                                                                                    |

\* I acknowledge that this represents an official submission of my Medicare cost report to my servicing Medicare Administrative Contractor (MAC) and the Centers for Medicare and Medicaid Services (CMS), subject to all rules and regulations pertaining to Medicare cost report submissions (e.g. filing deadlines).

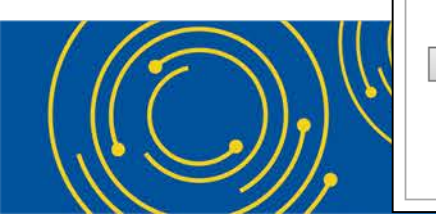

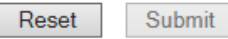

Note: Once 'Submit' is clicked, this transaction cannot be stopped. Closing the browser window or navigating to another webpage will not cancel this e-filing.

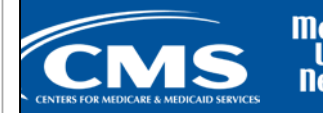

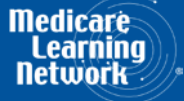

| CMS                                                                                                    | Medicare Cost Re                                     | e-Filing System (MCReF)                                                                                                    | A(                                       | ccessibility                                             | neip   Logo                                                 |
|----------------------------------------------------------------------------------------------------|------------------------------------------------------|----------------------------------------------------------------------------------------------------|------------------------------------------|----------------------------------------------------------|-------------------------------------------------------------|
| TNIFES FOR MEDICARE & MEDICARD SERVICE                                                                                                    |                                                      |                                                                                                    | Thu                                      | ırsday, Septer                                           | nber 20, 201                                                |
| ile Cost Report M                                                                                                    | aterials                                             |                                                                                                    |                                          |                                                          |                                                             |
|                                                                                                    |                                                      |                                                                                                    |                                          | 🖶 Printer Fr                                             | iendly Versio                                               |
| indicates Required Field<br>ovider <sup>0</sup>                                                                                                    | 123456 Sample Hospital #1                            | Fiscal Year End <sup>0</sup>                                                                                                    | 12/31/2017 🗸                             |                                                          |                                                             |
| dicare Utilization 🖲                                                                                                    | Full V                                               | First Cost Report                                                                                                    | Yes<br>(No cost report su                | Jbmission has<br>ed for this Pro                         | been<br>vider and                                           |
|                                                                                                    |                                                      | Submission                                                                                                    | Fiscal Year End.)                        |                                                          |                                                             |
| <b>st Report Materials</b><br>Do <u>not</u> encrypt or pas<br>MCR materials (includ                                                                       | sword-protect uploaded file<br>ng PII/PHI).          | luding files within ZIP/archive files). This v                                                                                                    | Fiscal Year End.)                        | e portal for tra                                         | ansmission of                                               |
| st Report Materials<br>Do <u>not</u> encrypt or pas<br>MCR materials (includ                                                                              | sword-protect uploaded file<br>ng PII/PHI).<br>File  | Iuding files within ZIP/archive files). This v<br>File Uplo                                                                                                    | Fiscal Year End.)<br>website is a secure | e portal for tra<br>Browse                               | ansmission of                                               |
| st Report Materials<br>Do <u>not</u> encrypt or pas<br>MCR materials (includ<br><u>* ECR</u><br>* Print Image                                             | sword-protect uploaded file<br>ng PII/PHI).<br>File  | Eluding files within ZIP/archive files). This v<br>File Uplo<br>23456 F12-31-2017\EC123456.17A1<br>23456 F12-31-2017\PI123456.17A1.pdf                                               | Fiscal Year End.)<br>website is a secure | e portal for tra<br>Browse<br>Browse                     | ansmission of<br>Clear<br>Clear                             |
| st Report Materials<br>Do <u>not</u> encrypt or pas<br>MCR materials (includ<br>* ECR<br>* Print Image<br>* Signed Certifica                              | sword-protect uploaded file<br>ing PII/PHI).<br>File | Luding files within ZIP/archive files). This v<br>File Uplo<br>23456 F12-31-2017\EC123456.17A1<br>23456 F12-31-2017\PI123456.17A1.pdf<br>23456 F12-31-2017\123456.17A1.Signed Certi  | Fiscal Year End.)<br>website is a secure | e portal for tra<br>Browse<br>Browse<br>Browse           | Clear<br>Clear<br>Clear                                     |
| st Report Materials<br>Do <u>not</u> encrypt or pas<br>MCR materials (includ<br><u>* ECR</u><br><u>* Print Image</u><br><u>* Signed Certifica</u><br>IRIS | sword-protect uploaded file<br>ing PII/PHI).<br>File | Eluding files within ZIP/archive files). This v<br>File Uplo<br>23456 F12-31-2017\EC123456.17A1<br>23456 F12-31-2017\PI123456.17A1.pdf<br>23456 F12-31-2017\123456.17A1.Signed Certi | Fiscal Year End.)<br>website is a secure | e portal for tra<br>Browse<br>Browse<br>Browse<br>Browse | Clear<br>Clear<br>Clear<br>Clear<br>Clear                   |
| st Report Materials<br>Do <u>not</u> encrypt or pas<br>MCR materials (includ<br>* ECR<br>* Print Image<br>* Signed Certifica<br>IRIS<br>Other             | sword-protect uploaded file<br>ing PII/PHI).<br>File | Eluding files within ZIP/archive files). This v<br>File Uplo<br>23456 F12-31-2017\EC123456.17A1<br>23456 F12-31-2017\PI123456.17A1.pdf<br>23456 F12-31-2017\123456.17A1.Signed Certi | Fiscal Year End.) website is a secure    | Browse<br>Browse<br>Browse<br>Browse<br>Browse<br>Browse | Clear<br>Clear<br>Clear<br>Clear<br>Clear<br>Clear<br>Clear |

\* I acknowledge that this represents an official submission of my Medicare cost report to my servicing Medicare Administrative Contractor (MAC) and the Centers for Medicare and Medicaid Services (CMS), subject to all rules and regulations pertaining to Medicare cost report submissions (e.g. filing deadlines).

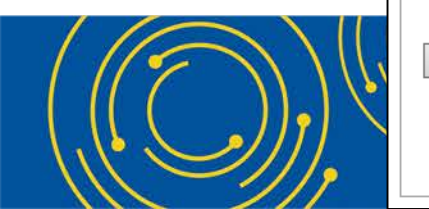

Reset

Submit

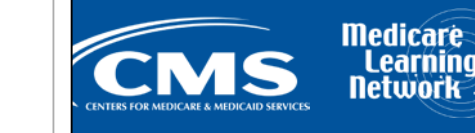

Note: Once 'Submit' is clicked, this transaction cannot be stopped. Closing the browser window or navigating to another webpage will not cancel this e-filing.

|                                                                                                    | edicare Cost Re                 | port e-Filing Sy                                                                     | /stem (MCReF)                                              | 4                                                                  | Accessibility   I                              | Help   Log                                         |
|----------------------------------------------------------------------------------------------------|---------------------------------|--------------------------------------------------------------------------------------|------------------------------------------------------------|--------------------------------------------------------------------|------------------------------------------------|----------------------------------------------------|
| CENTERS FOR ANTIRCARE & MEDICARD SERVICES                                                                                                    |                                 |                                                                                      |                                                            | ть                                                                 | USE<br>uursdav Septen                          | nber 20-20                                         |
| or Messages                                                                                                    |                                 |                                                                                      |                                                            |                                                                    | lansady, septen                                | 1001 20, 20                                        |
| ror R1005: Provider, F<br>Additional Inform                                                                                                    | YB, or FYE specified<br>nation: | in the cost repor                                                                    | t does not match th                                        | e Provider and/o                                                   | or FYE select                                  | ed.                                                |
| E-filed selection                                                                                                    | n contains: Provider 12.        | r 123456, FYB 01/01/.                                                                | /01/2017, FYE <u>12/26/20</u><br>/01/2017, FYE <u>12/3</u> | 1/<br>1/2017                                                       |                                                |                                                    |
| ile Cost Report Mate                                                                                                    | rials                           |                                                                                      |                                                            |                                                                    |                                                |                                                    |
|                                                                                                    |                                 |                                                                                      |                                                            |                                                                    | 🖶 Printer Fri                                  | iendly Versi                                       |
| Indicates Required Field                                                                                                    |                                 |                                                                                      |                                                            |                                                                    |                                                |                                                    |
| ovider <sup>1</sup>                                                                                                    | 3456 Sample Hospital #1 🕚       | ✓                                                                                    | Fiscal Year End                                            | 12/31/2017 🗸                                                       |                                                |                                                    |
| edicare Utilization <sup>①</sup> Full                                                                                                    |                                 |                                                                                      | First Cost Report<br>Submission <sup>()</sup>              | Yes<br>(No cost report s<br>previously record<br>Fiscal Year End.) | submission has<br>ded for this Pro<br>)        | been<br>vider and                                  |
| ost Report Materials                                                                                                    | rd-protect uploaded file        | es (including files with                                                             | in ZIP/archive files). Thi                                 | s website is a secu                                                | re portal for tra                              | unsmission (                                       |
| MCR materials (including P                                                                                                    | PII/PHI).                       |                                                                                      |                                                            |                                                                    |                                                |                                                    |
| MCR materials (including P                                                                                                    | PII/PHI).                       |                                                                                      | File Ur                                                    | load                                                               |                                                |                                                    |
| MCR materials (including P                                                                                                    | PII/PHI).                       | EC123456.17A1                                                                        | File Up                                                    | lload                                                              | Browse                                         | Clear                                              |
| MCR materials (including F<br>File<br>* ECR <sup>0</sup><br>* Print Image <sup>0</sup>                                                                      | PII/PHI).                       | EC123456.17A1<br>PI123456.17A1.pdf                                                   | File Up                                                    | load                                                               | Browse                                         | Clear<br>Clear                                     |
| MCR materials (including F<br>File<br>* ECR <sup>0</sup><br>* Print Image <sup>0</sup><br>* Signed Certification                                            | PII/PHI).                       | EC123456.17A1<br>PI123456.17A1.pdf<br>123456.17A1.Signed C                           | File Up                                                    | load                                                               | Browse<br>Browse                               | Clear<br>Clear<br>Clear                            |
| MCR materials (including F<br>File<br>* ECR <sup>0</sup><br>* Print Image <sup>0</sup><br>* Signed Certification<br>IRIS <sup>0</sup>                       | PII/PHI).                       | EC123456.17A1<br>PI123456.17A1.pdf<br>123456.17A1.Signed C                           | File Up<br>ertification Page.pdf                           | load                                                               | Browse<br>Browse<br>Browse<br>Browse           | Clear<br>Clear<br>Clear<br>Clear                   |
| MCR materials (including F<br>File<br>* ECR <sup>0</sup><br>* Print Image <sup>0</sup><br>* Signed Certification<br>IRIS <sup>0</sup><br>Other <sup>0</sup> | PII/PHI).                       | EC123456.17A1<br>PI123456.17A1.pdf<br>123456.17A1.Signed C<br>Additional Cost Report | File Up<br>ertification Page.pdf<br>Documentation.zip      | load                                                               | Browse<br>Browse<br>Browse<br>Browse<br>Browse | Clear<br>Clear<br>Clear<br>Clear<br>Clear<br>Clear |

✓ \* I acknowledge that this represents an official submission of my Medicare cost report to my servicing Medicare Administrative Contractor (MAC) and the Centers for Medicare and Medicaid Services (CMS), subject to all rules and regulations pertaining to Medicare cost report submissions (e.g. filing deadlines).

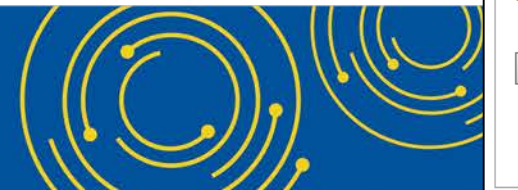

Reset Submit

Note: Once 'Submit' is clicked, this transaction cannot be stopped. Closing the browser window or navigating to another webpage will not cancel this e-filing.

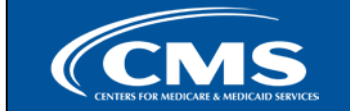

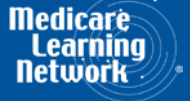

|                                                                                  | are Cost Report e-Filing System (MCReF)                  | Accessibility   Help   Logo<br>User ID: SAMP<br>Thursday, September 20, 20: |
|----------------------------------------------------------------------------------|----------------------------------------------------------|-----------------------------------------------------------------------------|
| uccess Message<br>Success S0000: The cost repo<br>referenced below for your reco | rt submission has been electronically postmarked<br>rds. | with CMS. Please retain the information                                     |
| e-File Cost Report Materials                                                     | - Confirmation                                           |                                                                             |
|                                                                                  |                                                          | Printer Friendly Versio                                                     |
| Cost Report Submission Det                                                       | ails                                                     |                                                                             |
| e-Filing ID:                                                                     | 2769861                                                  |                                                                             |
| e-Postmark Date:                                                                 | 09/20/2018 11:41 AM ET                                   |                                                                             |
| Provider:                                                                        | 123456 Sample Hospital #1                                |                                                                             |
| Fiscal Year End:                                                                 | 12/31/2017                                               |                                                                             |
| Medicare Utilization:                                                            | Full                                                     |                                                                             |
| First Cost Report Submission:                                                    | Yes                                                      |                                                                             |
| ECR:                                                                             | EC123456.17A1                                            |                                                                             |
| Print Image:                                                                     | PI123456.17A1.pdf                                        |                                                                             |
| Signed Certification Page:                                                       | 123456.17A1.Signed Certification Page.pdf                |                                                                             |
| IRIS:                                                                            | No File Submitted                                        |                                                                             |
| Other:                                                                           | Additional Cost Report Documentation.zip                 |                                                                             |
| Cover Letter:                                                                    | No File Submitted                                        |                                                                             |
|                                                                                  |                                                          |                                                                             |

Note: Save a copy of this page for your records. Once you navigate away from this screen, you will no longer be able to view this information.

Medicare Learning Networl

Logout

File another cost report

#### **MCReF Fields**

| Field Name                      | Description                                                                                                    |
|---------------------------------|----------------------------------------------------------------------------------------------------|
| *Provider                       | Contains all CMS Certification Numbers (CCNs) that have been registered in EIDM which the provider's MAC also has on record in CMS' System for Tracking Audit and Reimbursement (STAR; a MAC maintained system). |
| *Fiscal Year End                | Contains the Fiscal Year Ends (FYEs) of the selected provider which have occurred in the past 6 years that are on or after 12/31/2017 as recorded by the provider's MAC in STAR.                                 |
| Medicare<br>Utilization         | Allows the provider to select the Medicare Utilization level of the MCR being e-Filed. Options include: 'Full', 'Low', and 'No'.                                                                                 |
| First Cost Report<br>Submission | Indicates whether or not an MCR has already been recorded in STAR as received by the provider's MAC for the selected Provider/FYE.                                                                               |
| Cost Report<br>Materials table  | Used to upload all materials needed to submit a complete MCR package. This may include an ECR, Print Image, Signed Certification Page, IRIS, Cover Letter, and any additional files via the "Other" slot.        |

\*Note: If you are unable to locate your CCN or Fiscal Year End in your corresponding drop-down:

- Confirm that the SO of your organization has properly registered the CCN in question within EIDM and that you are registered to the organization with an EIDM role which grants e-Filing privileges.
- If so, and you still don't see what you're looking for, contact your MAC.

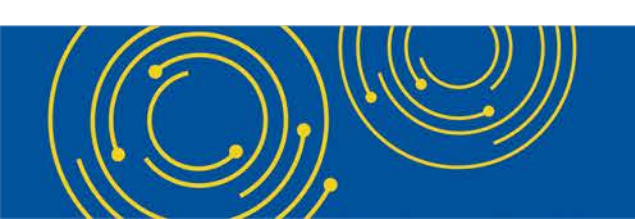

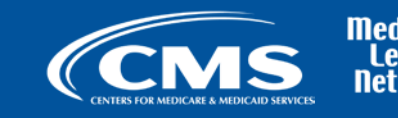

#### **Cost Report Materials**

| On-screen<br>Row Label          | Description                                                                                                    |
|---------------------------------|----------------------------------------------------------------------------------------------------|
| ECR                             | The electronic cost report file (also known as the 'EC', 'SN', 'HH', 'HS', 'RD', 'RF', 'FQ', or 'CM' file)<br><b>System-required:</b> For all providers filing a Full Medicare Utilization MCR <u>except</u> Home Offices (HOs) and<br>Limited Purpose Insurance Companies (LPICs)<br><b>Format:</b> A single file generated using a current version of CMS-certified ECR vendor software that is not a PDF,<br>ZIP file or other archive file type<br><b>File limit:</b> 1 MB              |
| Print Image                     | <ul> <li>The human-readable copy of the cost report (For Home Offices: the 287-05 cost statement)</li> <li>System-required: <ul> <li>For all providers filing a Full or Low Medicare Utilization MCR except LPICs.</li> <li>If an ECR file is uploaded to the ECR row</li> </ul> </li> <li>Format: Any human-readable format generated using a current version of CMS-certified ECR vendor software that is not a ZIP file or other archive file type</li> <li>File limit: 10 MB</li> </ul> |
| Signed<br>Certification<br>Page | The electronically-signed Worksheet S certification page (For Home Offices: the 287-05 Schedule A)<br><b>System-required:</b> For all providers <u>except</u> LPICs<br><b>Format:</b> Any human-readable format, including encryption codes, generated using a current version of CMS-<br>certified ECR vendor software that is not a ZIP file or other archive file type<br><b>File limit:</b> 10 MB                                                                                       |

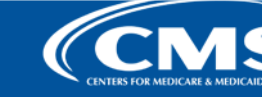

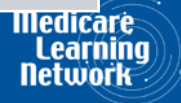

#### **Cost Report Materials**

| On-screen<br>Row Label | Description                                                                                                    |
|------------------------|----------------------------------------------------------------------------------------------------|
| IRIS                   | <ul> <li>The Interns and Residents Information System (IRIS) files required for teaching hospitals claiming GME/IME Full Time Equivalents (FTEs) on their cost report</li> <li>System-required: Not presently required by the system, but may do so in the future Format: An unencrypted ZIP file containing a single set of "M" (Master) and "A" (Assignment) DBF files File limit: 1 MB</li> </ul>                          |
| Other                  | Upload any other file(s) needed for the submission to constitute a complete filing which do not otherwise have dedicated slots (i.e. Working Trial Balance, Bad Debt Listing, etc.)  System-required: For all LPIC provider MCRs Format: Supports any file type, including support for multiple files within a single unencrypted ZIP file or other archive file type File limit: 300 MB (including total attached file size) |
| Cover Letter           | A document describing the nature of the submission or any other information about the submission which the provider wishes to communicate to the MAC up front  System-required: For all revised MCRs Format: Any human-readable format that is not a ZIP file or other archive file type File limit: 10 MB                                                                                                    |

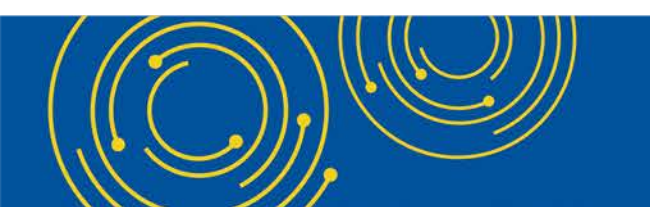

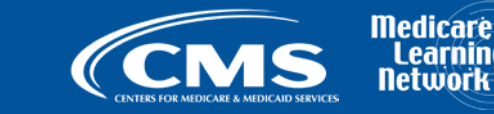

Learn letwo

## **MCReF Edits**

#### e-Filing Submission:

- The system will perform "receivability" validations to confirm if your MCR is fundamentally sound (see next slide)
- If any error is displayed, your MCR will not be received.
  - Not considered rejections and do not follow CMS' formal MCR rejection processes.
- If the submission passes all "receivability" validations, you will be directed to a Confirmation screen. This screen will display the following:
  - A success message stating that your MCR is received
  - Your e-Postmark date in Eastern Time, unique e-Filing ID, and all selections for the submission just made
- Confirmation screen: save a copy of this screen's content for your records

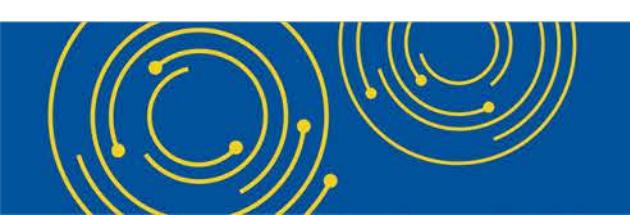

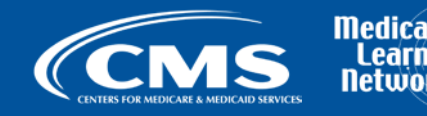

#### "Receivability" Criteria for an e-Filed MCR

- All required MCR Material files are included, in valid format, and within the size limits (as detailed on Slides 21 and 22)
- Attached files conform to technical restrictions (must be virus/malware free, have valid filenames, must not be blank/empty)
- Can only submit up to 1 revision per day for the FYE
  - A revision can be submitted prior to acceptance, or can be used to submit an amended cost report submission after As-Filed acceptance
  - Note: You may request via e-mail or mail that your MAC "reject" an erroneous MCR so you can submit a revision on the same day
- FYE within the past 6 years and is on or after 12/31/2017 (present in the drop-down)
- Provider, FYB, FYE must exist in STAR and match the ECR file (if provided)
- Provider / FYE specified is not Locked in STAR (e.g.: Admin. Closed), not a subunit, and does not already have a Finalized NPR present in STAR
- Subunits and Consolidated FQHC/RHC Units in the ECR file match those listed in STAR for the family when filing a Full Medicare Utilization MCR.

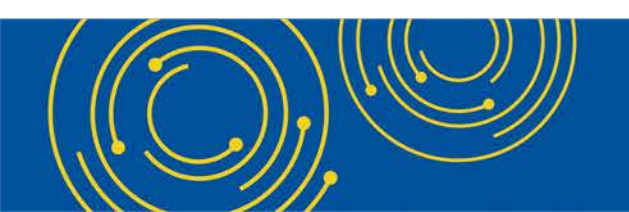

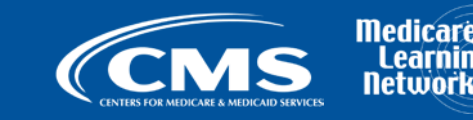

#### **MCReF Additional Details**

- You will be warned if:
  - MCR submission is late
  - You try to upload an MCR generated with outdated software
- Timely receipt of the cost report will be measured based on 11:59 PM ET for the provider's cost report due date
- Files uploaded are <u>not</u> to be encrypted or password protected. MCReF is a secure portal for transmission of MCR materials (including PII/PHI)
- Duplicate submissions will be rejected by the MAC; only the first MCR received by the MAC will be
  processed.
- The first MCR received by the MAC (either via MCReF or mail/hand-delivery) will be treated as the provider's first cost report submission for the year.
  - If an MCR is mailed in prior to the MCR Due Date, and an MCR is submitted via MCReF after the MCR Due Date but prior to the receipt of the mailed in submission by the MAC, MCReF will warn the user that this will cause your MCR to be considered late.

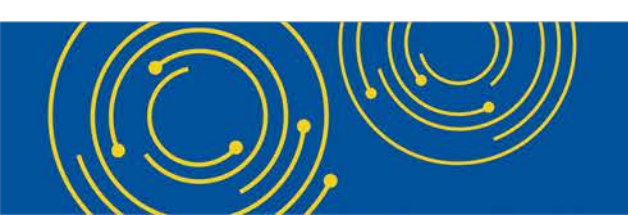

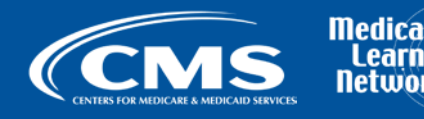

#### **MCReF Additional Details**

- Until 1/1/2019, all current methods of MCR submission are available; MCReF is an additional option since 5/1/2018.
- Effective 1/2/2019, only 2 CMS-approved methods of MCR submission:
  - Electronic submission via MCReF
  - Physical submission via mail or hand-delivery
- Exceptions that may need to be mailed or hand-delivered:
  - MCRs that would satisfy CMS' Acceptability Criteria but would not pass the "Receivability" checks must be filed via mail or hand-delivery (e.g., a submission with more than 300 MB of "Other" documentation).
- Providers will not receive an extension for system issues preventing e-Filing.

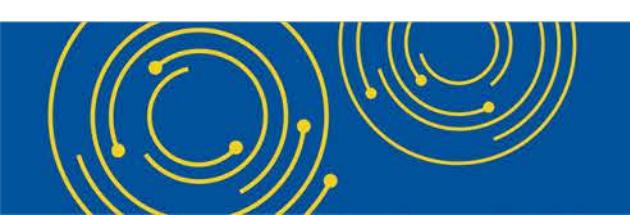

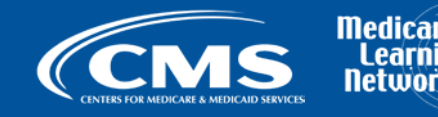

#### **Electronic Signature**

- 2018 IPPS final rule issued in August 2017, authorizes providers to file with an electronic signature effective for FYEs on/after 12/31/2017.
  - Note: IPPS final rule does not change the authorized signatories (CFR §413.24(f)(4)(iv)(C))
- CMS will release new MCR transmittals which support e-signature.
  - If you file via MCReF on MCR versions which do not yet support e-signature, you must
    - Upload a scanned copy of the certification page via the "Signed Certification Page" slot.
    - Mail/hand-deliver a hard copy with a signature signed in ink to your MAC which must be received by the MAC within 10-days of MCR submission.

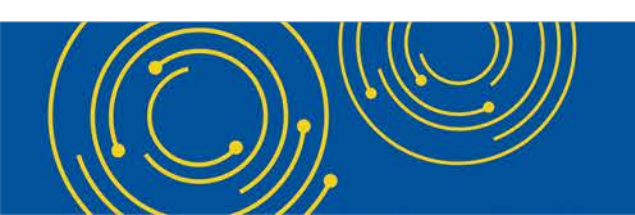

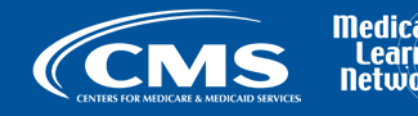

#### **Electronic Signature**

| MCR Version | Provider Type  | Currently e-Signature Capable?                                                         |
|-------------|----------------|----------------------------------------------------------------------------------------|
| 2552-10     | Hospital       | Yes                                                                                    |
| 2540-10     | SNF            | Yes                                                                                    |
| 265-11      | ESRD           | Yes                                                                                    |
| 224-14      | FQHC           | Yes                                                                                    |
| 1728-94     | HHA            | Yes                                                                                    |
| 216-94      | OPO / HISTOLAB | Yes                                                                                    |
| 1984-14     | Hospice        | Yes                                                                                    |
| 222-92      | RHC            | No (hard copy with a signature signed in ink still required per previous slide)        |
| 222-17      | RHC            | Yes (For MCRs submitted for FYBs on or after 10/1/2017 and FYEs on or after 9/30/2018) |
| 2088-92     | СМНС           | No (hard copy with a signature signed in ink still required per previous slide)        |
| 2088-17     | СМНС           | Yes (For MCRs submitted for FYBs on or after 10/1/2017 and FYEs on or after 9/30/2018) |
| 287-05      | Home Office    | No (hard copy with a signature signed in ink still required per previous slide)        |

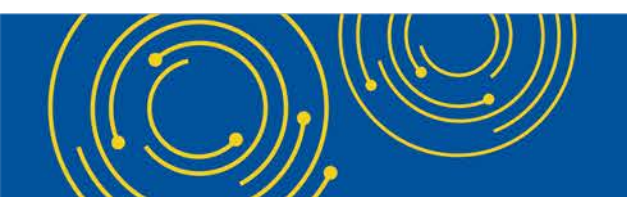

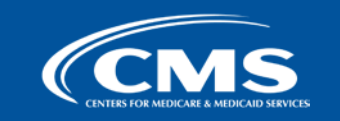

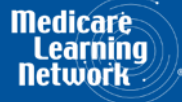

#### **Electronic Signature**

- The next few slides provide examples of valid and invalid uses of esignature
- These examples are not the exhaustive list of all possible valid and invalid uses of e-signature
- Refer to the 2018 IPPS final rule for e-signature guidance

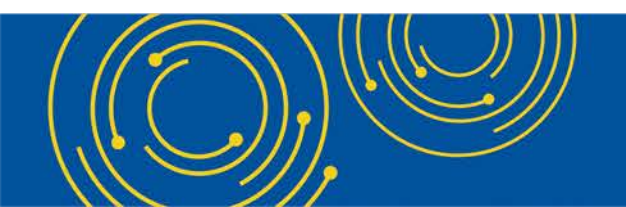

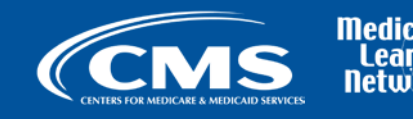

#### Valid use of e-signature

#### **Typed First and Last Name**

| 03-18                                                                                                    | FC                                                                                                    | ORM CMS-2552-10                                                                                                    |                                                                                                    |                                                                                                    | 4090 (Cont.)                                                                       |
|----------------------------------------------------------------------------------------------------|----------------------------------------------------------------------------------------------------|----------------------------------------------------------------------------------------------------|----------------------------------------------------------------------------------------------------|----------------------------------------------------------------------------------------------------|------------------------------------------------------------------------------------|
| This report is required by law (42 USC 1395g; 42 CFR 413.20(b)). Fail payments made since the beginning of the cost reporting period being de                                                                                                    | ilure to report can result in all in<br>semed overpayments (42 USC 1                                                                                        | sterim<br>395g).                                                                                                    |                                                                                                    |                                                                                                    | FORM APPROVED<br>OMB NO. 0938-0050<br>EXPIRES 05-31-2019                           |
| HOSPITAL AND HOSPITAL HEALTH CARE<br>COMPLEX COST REPORT CERTIFICATION<br>AND SETTLEMENT SUMMARY                                                                                                    |                                                                                                    |                                                                                                    | PROVIDER CCN:                                                                                                    | PERIOD<br>FROM<br>TO                                                                                                    | WORKSHEET S<br>PARTS I, II & III                                                   |
| PART I - COST REPORT STATUS Provider use only 1. [ ] Electronically filed cost report                                                                                                    | Date:                                                                                                    | Time:                                                                                                    |                                                                                                    | •                                                                                                    | ·                                                                                  |
| 2. [] Manually submitted cost report     3. [] If this is an amended report enter t     4. [] Medicare Utilization. Enter "F" for                                                                                                    | the number of times the pro<br>for full or "L" for low.                                                                                                    | ovider resubmitted this cost re                                                                                                    | port                                                                                                    |                                                                                                    |                                                                                    |
| Contractor 5. [ ] Cost Report Status 6<br>use only (1) As Submitted 7.<br>(2) Settled without audit 8<br>(3) Settled with audit 9<br>(4) Reopened<br>(5) Amended                                                                                                    | Contractor No.:      Contractor No.:      [ ] Initial Report for this     [ ] Final Report for this                                                         | -<br>Provider CCN<br>Provider CCN                                                                                                    | 11. Contractor's Vendo<br>12. [] If line 5, colum<br>times reopened                                                         | n 1, is 4: Enter number of<br>= 0-9.                                                                                                  | of                                                                                 |
| PART II - CERTIFICATION<br>MISREPRESENTATION OR FALSIFICATION OF ANY IN<br>ACTION, FINE AND/OR IMPRISONMENT UNDER FEDE<br>THE PAYMENT DIRECTLY OR INDIRECTLY OF A KIC<br>IMPRISONMENT MAY RESULT.                                                                                                    | NFORMATION CONTAI<br>ERAL LAW. FURTHERN<br>KBACK OR WERE OTH                                                                                                | NED IN THIS COST REPOR<br>MORE, IF SERVICES IDEN<br>ERWISE ILLEGAL, CRIMI                                                                                                | RT MAY BE PUNISHA<br>IIFIED IN THIS REPO<br>NAL, CIVIL AND AD!                                                              | BLE BY CRIMINAL, (<br>RT WERE PROVIDED<br>MINISTRATIVE ACTIO                                                                          | CIVIL AND ADMINISTRATIVE<br>O OR PROCURED THROUGH<br>ON, FINES AND/OR              |
| CERTIFICATION BY CHIEF FINANCIAL OFFICE<br>I HEREBY CERTIFY that I have read the above certif<br>submitted cost report and the Balance Sheet and Stater<br>cost reporting period beginning and<br>complete and prepared from the books and records of t<br>laws and regulations regulations regarding the provision<br>and regulations. | ER OR ADMINISTRATOF<br>ification statement and that<br>ment of Revenue and Exper-<br>endinga<br>the provider in accordance<br>on of health care services, a | R OF PROVIDER(S)<br>I have examined the accompanies prepared by<br>and to the best of my knowled<br>with applicable instructions, of<br>and that the services identified | mying electronically file<br>{Pro<br>ge and belief, this report<br>except as noted. I further<br>l in this cost report were | d or manually submitted<br>vider Name(s) and Num<br>t and statement are true,<br>r certify that I am famili<br>provided in compliance | l cost report and<br>lber(s)) for the<br>correct,<br>ar with the<br>with such laws |
| I have read and agree with the above certification<br>equivalent of my original signature.                                                                                                    | on statement. I certify that I                                                                                                    | intend my electronic signatu                                                                                                    | re on this certification st                                                                                                 | atement to be the legally                                                                                                    | ' binding                                                                          |
|                                                                                                    | (Signed)                                                                                                    | Andrew Smith Mi<br>Chief Financial Officer or A                                                                                                    | chaelson III<br>administrator of Provider                                                                                   | r(s)                                                                                                    |                                                                                    |
|                                                                                                    | -                                                                                                    | Title CFO                                                                                                    |                                                                                                    | _                                                                                                    |                                                                                    |
|                                                                                                    | 1                                                                                                    | Date 4/1/20                                                                                                    | 18                                                                                                    |                                                                                                    |                                                                                    |

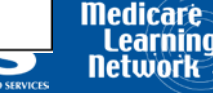

**\_\_\_** 

#### Valid use of e-signature

#### Printed, Signed, Scanned

| 03-18                                                                                                    |                                                                                                    | FORM CMS-2552-10                                                                                                    | )                                |   | 4090 (Cont.) |  |  |
|----------------------------------------------------------------------------------------------------|----------------------------------------------------------------------------------------------------|----------------------------------------------------------------------------------------------------|----------------------------------|---|--------------|--|--|
| This report is r<br>payments made                                                                                                    | FORM APPROVED<br>OMB NO. 0938-0050<br>EVPIPES 05.31.2019                                                                           |                                                                                                    |                                  |   |              |  |  |
| HOSPITAL<br>COMPLEX<br>AND SETT                                                                                                    | PERIOD<br>FROM<br>TO                                                                                                    | WORKSHEET S<br>PARTS I, II & III                                                                                                    |                                  |   |              |  |  |
| PARTI-CO                                                                                                    | OST REPORT STATUS                                                                                                    |                                                                                                    | •                                |   | ·            |  |  |
| Provider use only       1. [] Electronically filed cost report       Date:       Time:         2. [] Manually submitted cost report       3. [] If this is an amended report enter the number of times the provider resubmitted this cost report         4. [] If this is an amended report enter the number of times the provider resubmitted this cost report                                                                                                    |                                                                                                    |                                                                                                    |                                  |   |              |  |  |
| Contractor<br>use only                                                                                                    | 5. [] Cost Report Status<br>(1) As Submitted<br>(2) Settled without audit<br>(3) Settled with audit<br>(4) Reopened<br>(5) Amended | 6. Date Received:<br>7. Contractor No.:<br>8. [ ] Initial Report for this Provider CCN<br>9. [ ] Final Report for this Provider CCN | <ul> <li>10. NPR Date:</li></ul> |   |              |  |  |
| PART II - CERTIFICATION<br>MISREPRESENTATION OR FALSIFICATION OF ANY INFORMATION CONTAINED IN THIS COST REPORT MAY BE PUNISHABLE BY CRIMINAL, CIVIL AND ADMINISTRATIVE<br>ACTION, FINE AND/OR IMPRISONMENT UNDER FEDERAL LAW. FURTHERMORE, IF SERVICES IDENTIFIED IN THIS REPORT WERE PROVIDED OR PROCURED THROUGH<br>THE PAYMENT DIRECTLY OR INDIRECTLY OF A KICKBACK OR WERE OTHERWISE ILLEGAL, CRIMINAL, CIVIL AND ADMINISTRATIVE ACTION, FINES AND/OR<br>IMPRISONMENT MAY RESULT.                                                                                                    |                                                                                                    |                                                                                                    |                                  |   |              |  |  |
| CERTIFICATION BY CHIEF FINANCIAL OFFICER OR ADMINISTRATOR OF PROVIDER(S) I HEREBY CERTIFY that I have read the above certification statement and that I have examined the accompanying electronically filed or manually submitted cost report and submitted cost report and the Balance Sheet and Statement of Revenue and Expenses prepared by {Provider Name(s) and Number(s)} for the cost reporting period beginning and ending and to the best of my knowledge and belief, this report and statement are true, correct, complete and prepared from the books and records of the provider in accordance with applicable instructions, except as noted. I further certify that I am familiar with the laws and regulations regulations regarding the provision of health care services, and that the services identified in this cost report were provided in compliance with such laws and regulations. |                                                                                                    |                                                                                                    |                                  |   |              |  |  |
| I have read and agree with the above certification statement. I certify that I intend my electronic signature on this certification statement to be the legally binding equivalent of my original signature.<br>(Signed) And W Lowith Muchastron II.<br>Chief Financial Officer or Administrator of Provider(s)                                                                                                    |                                                                                                    |                                                                                                    |                                  |   |              |  |  |
|                                                                                                    |                                                                                                    | TitleC F (Date4 1 2                                                                                                    | 0<br>الأ                         | _ |              |  |  |

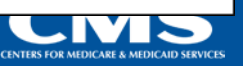

Medicare Learning Network

#### Invalid use of e-signature

#### **Checkbox not checked**

| 03-18                                                                                                    | 03-18 FORM CMS-2552-10                          |                               |                                   |                                         |                                               | 4090 (Cont.)             |  |  |
|----------------------------------------------------------------------------------------------------|-------------------------------------------------|-------------------------------|-----------------------------------|-----------------------------------------|-----------------------------------------------|--------------------------|--|--|
| This report is a                                                                                                    | FORM APPROVED                                   |                               |                                   |                                         |                                               |                          |  |  |
| payments mad                                                                                                    | OMB NO. 0938-0050<br>EXPIRES 05-31-2019         |                               |                                   |                                         |                                               |                          |  |  |
| HOSPITAL                                                                                                    | AND HOSPITAL HEALTH CARE                        |                               |                                   | PROVIDER CCN:                           | PERIOD                                        | WORKSHEET S              |  |  |
| COMPLEX COST REPORT CERTIFICATION FROM                                                                                                    |                                                 |                               |                                   |                                         |                                               | PARTS I, II & III        |  |  |
| AND SETT                                                                                                    | AND SETTLEMENT SUMMARY TO                       |                               |                                   |                                         |                                               |                          |  |  |
| PARTI-CO                                                                                                    | OST REPORT STATUS                               |                               |                                   |                                         |                                               |                          |  |  |
| Provider use                                                                                                    | e only 1. [] Electronically filed cost report   | Date:                         | Time:                             |                                         |                                               |                          |  |  |
|                                                                                                    | 2. [] Manually submitted cost report            |                               |                                   |                                         |                                               |                          |  |  |
|                                                                                                    | 3. [] If this is an amended report ent          | er the number of times the    | provider resubmitted this cost re | eport                                   |                                               |                          |  |  |
| Contractor                                                                                                    | 4. [] Medicare Utilization. Enter "F            | " for full or "L" for low.    |                                   | 10 NIPP Data                            |                                               |                          |  |  |
| use only                                                                                                    | (1) As Submitted                                | 7. Contractor No :            |                                   | 10. NFK Date:<br>11. Contractor's Vendo | vr Code:                                      |                          |  |  |
| use only                                                                                                    | (2) Settled without audit                       | 8. [] Initial Report for      | this Provider CCN                 | 12. [] If line 5, column                | [] If line 5, column 1, is 4: Enter number of |                          |  |  |
|                                                                                                    | (3) Settled with audit                          | 9. [] Final Report for th     | his Provider CCN                  | times reopened                          | = 0-9.                                        |                          |  |  |
|                                                                                                    | (4) Reopened                                    |                               |                                   |                                         |                                               |                          |  |  |
|                                                                                                    | (5) Amended                                     |                               |                                   |                                         |                                               |                          |  |  |
| PARTIL                                                                                                    | FRIEICATION                                     |                               |                                   |                                         |                                               |                          |  |  |
| MISREPRE                                                                                                    | SENTATION OR FALSIFICATION OF ANY               | INFORMATION CONT              | AINED IN THIS COST REPOI          | RT MAY BE PUNISHA                       | BLE BY CRIMINAL,                              | CIVIL AND ADMINISTRATIVE |  |  |
| ACTION, F                                                                                                    | INE AND/OR IMPRISONMENT UNDER FE                | DERAL LAW. FURTHE             | RMORE, IF SERVICES IDEN           | TIFIED IN THIS REPO                     | RT WERE PROVIDED                              | O OR PROCURED THROUGH    |  |  |
| THE PAYM                                                                                                    | ENT DIRECTLY OR INDIRECTLY OF A K               | ICKBACK OR WERE O             | THERWISE ILLEGAL, CRIMI           | NAL, CIVIL AND ADM                      | MINISTRATIVE ACTI                             | ON, FINES AND/OR         |  |  |
| IMPRISON                                                                                                    | MENT MAY RESULT.                                |                               |                                   |                                         |                                               |                          |  |  |
| CERTIFICATION BY CHIEF FINANCIAL OFFICER OR ADMINISTRATOR OF PROVIDER(S)                                                                                                    |                                                 |                               |                                   |                                         |                                               |                          |  |  |
|                                                                                                    |                                                 |                               |                                   |                                         |                                               |                          |  |  |
| I HE                                                                                                    | REBY CERTIFY that I have read the above co      | ertification statement and th | hat I have examined the accompa   | anying electronically file              | d or manually submitted                       | l cost report and        |  |  |
| subn                                                                                                    | nitted cost report and the Balance Sheet and St | atement of Revenue and Ex     | penses prepared by                | (Pro                                    | vider Name(s) and Num                         | nber(s)} for the         |  |  |
| cost reporting period beginning and ending and to the best of my knowledge and belief, this report and statement are true, correct,                                                                                                    |                                                 |                               |                                   |                                         |                                               |                          |  |  |
| complete and prepared nom the books and records of the provider in accordance with applicable instructions, except as noted. I further certify that I am familiar with the laws and regulations regulations regulations regulations regulations regulations of health care services, and that the services identified in this cost report were provided in compliance with such laws |                                                 |                               |                                   |                                         |                                               |                          |  |  |
| and regulations.                                                                                                    |                                                 |                               |                                   |                                         |                                               |                          |  |  |
|                                                                                                    |                                                 |                               |                                   |                                         |                                               |                          |  |  |
| I have read and agree with the above certification statement. I certify that I intend my electronic signature on this certification statement to be the legally binding                                                                                                    |                                                 |                               |                                   |                                         |                                               |                          |  |  |
| equivalent of my original signature.                                                                                                    |                                                 |                               |                                   |                                         |                                               |                          |  |  |
|                                                                                                    |                                                 | (Signed)                      | Andrew Smith Mi                   | ichaelson III                           |                                               |                          |  |  |
| Chief Financial Officer or Administrator of Provider(s)                                                                                                    |                                                 |                               |                                   |                                         |                                               |                          |  |  |
| 791-1                                                                                                    |                                                 |                               |                                   |                                         |                                               |                          |  |  |
|                                                                                                    |                                                 |                               | Title CFO                         |                                         |                                               |                          |  |  |
|                                                                                                    |                                                 |                               | Date A/1/20                       | 18                                      | _                                             |                          |  |  |
|                                                                                                    |                                                 |                               | -+/1/20                           | 10                                      |                                               |                          |  |  |

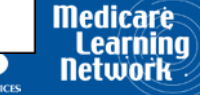

# Invalid use of e-signature Signature must contain First and Last Name

| 03-18                                                                                                    | 3-18 FORM CMS-2552-10                                 |                              |                                    |                                                    |                          | 4090 (Cont.)             |  |
|----------------------------------------------------------------------------------------------------|-------------------------------------------------------|------------------------------|------------------------------------|----------------------------------------------------|--------------------------|--------------------------|--|
| This report is r                                                                                                    | FORM APPROVED                                         |                              |                                    |                                                    |                          |                          |  |
| payments mad                                                                                                    | EXPIRES 05-31-2019                                    |                              |                                    |                                                    |                          |                          |  |
| HOSPITAL                                                                                                    | AND HOSPITAL HEALTH CARE                              |                              |                                    | PROVIDER CCN:                                      | PERIOD                   | WORKSHEET S              |  |
| COMPLEX COST REPORT CERTIFICATION                                                                                                    |                                                       |                              |                                    |                                                    | FROM                     | PARTS I, II & III        |  |
| AND SETT                                                                                                    |                                                       |                              |                                    |                                                    |                          |                          |  |
| PARTICO                                                                                                    | OST REPORT STATUS                                     |                              |                                    |                                                    |                          |                          |  |
| Provider use                                                                                                    | only 1. [] Electronically filed cost report           | Date:                        | Time:                              |                                                    |                          |                          |  |
|                                                                                                    | 2. [] Manually submitted cost report                  |                              |                                    |                                                    |                          |                          |  |
|                                                                                                    | <ol><li>[] If this is an amended report ent</li></ol> | er the number of times the   | provider resubmitted this cost :   | report                                             |                          |                          |  |
| Contractor                                                                                                    | 4. [] Medicare Utilization. Enter "F                  | " for full or "L" for low.   |                                    | 10 NPP Data:                                       |                          |                          |  |
| use only                                                                                                    | (1) As Submitted                                      | 7. Contractor No :           |                                    | 11. Contractor's Vendo                             | or Code:                 |                          |  |
| use only                                                                                                    | (2) Settled without audit                             | 8. [ ] Initial Report for    | this Provider CCN                  | 12. [ ] If line 5, column 1, is 4: Enter number of |                          |                          |  |
|                                                                                                    | (3) Settled with audit                                | 9. [] Final Report for t     | his Provider CCN                   | times reopened                                     | = 0-9.                   |                          |  |
|                                                                                                    | (4) Reopened                                          |                              |                                    |                                                    |                          |                          |  |
|                                                                                                    | (5) Amended                                           |                              |                                    |                                                    |                          |                          |  |
| PART IL - C                                                                                                    | FRIEICATION                                           |                              |                                    |                                                    |                          |                          |  |
| MISREPRE                                                                                                    | SENTATION OR FALSIFICATION OF ANY                     | INFORMATION CONT             | AINED IN THIS COST REPO            | RT MAY BE PUNISHA                                  | BLE BY CRIMINAL.         | CIVIL AND ADMINISTRATIVE |  |
| ACTION, F                                                                                                    | INE AND/OR IMPRISONMENT UNDER FE                      | DERAL LAW. FURTHE            | RMORE, IF SERVICES IDEN            | NTIFIED IN THIS REPO                               | RT WERE PROVIDE          | D OR PROCURED THROUGH    |  |
| THE PAYM                                                                                                    | ENT DIRECTLY OR INDIRECTLY OF A K                     | ICKBACK OR WERE O            | THERWISE ILLEGAL, CRIM             | INAL, CIVIL AND AD                                 | MINISTRATIVE ACT         | ION, FINES AND/OR        |  |
| IMPRISON                                                                                                    | MENT MAY RESULT.                                      |                              |                                    |                                                    |                          |                          |  |
| CER                                                                                                    | TIFICATION BY CHIEF FINANCIAL OFFI                    | CER OR ADMINISTRAT           | OR OF PROVIDER(S)                  |                                                    |                          |                          |  |
|                                                                                                    |                                                       |                              |                                    |                                                    |                          |                          |  |
| I HE                                                                                                    | REBY CERTIFY that I have read the above ce            | ertification statement and t | hat I have examined the accomp     | oanying electronically file                        | d or manually submitte   | ed cost report and       |  |
| subn                                                                                                    | nitted cost report and the Balance Sheet and Sta      | tement of Revenue and E      | xpenses prepared by                | {Pro                                               | vider Name(s) and Nu     | mber(s)} for the         |  |
| cost                                                                                                    | reporting period beginninga                           | nd ending                    | and to the best of my knowle       | dge and belief, this report                        | t and statement are true | e, correct,              |  |
| laws                                                                                                    | and regulations regulations regarding the prov        | ision of health care service | s, and that the services identifie | d in this cost report were                         | provided in compliance   | e with such laws         |  |
| and regulations.                                                                                                    |                                                       |                              |                                    |                                                    |                          |                          |  |
| _                                                                                                    |                                                       |                              |                                    |                                                    |                          |                          |  |
| I have read and agree with the above certification statement. I certify that I intend my electronic signature on this certification statement to be the legally binding |                                                       |                              |                                    |                                                    |                          |                          |  |
| equivalent of my original signature.                                                                                                    |                                                       |                              |                                    |                                                    |                          |                          |  |
| (Signed) X123                                                                                                    |                                                       |                              |                                    |                                                    |                          |                          |  |
| Chief Financial Officer or Administrator of Provider(s)                                                                                                    |                                                       |                              |                                    |                                                    |                          |                          |  |
|                                                                                                    |                                                       |                              |                                    |                                                    |                          |                          |  |
|                                                                                                    | Title CFO                                             |                              |                                    |                                                    |                          |                          |  |
|                                                                                                    |                                                       |                              | Date 4/1/2                         | 018                                                | _                        |                          |  |
|                                                                                                    |                                                       |                              | 4/1/2                              | 010                                                |                          |                          |  |
|                                                                                                    |                                                       |                              |                                    |                                                    |                          |                          |  |

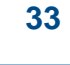

Medicar Lear

CENTERS FOR MEDICARE & MEDICAID SERVIC

#### **MCReF Provider User Experience**

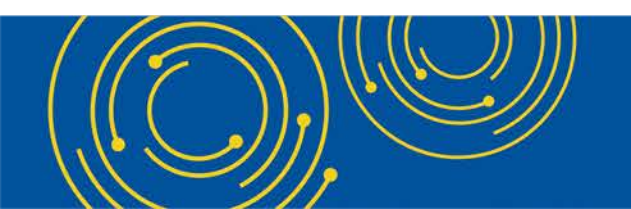

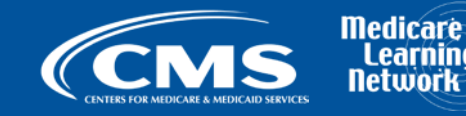

#### **MCReF Provider Testing**

- 6 provider organizations (representing ~150 Part A providers) volunteered to test MCReF.
- Participants were asked on a scale of 1-10 how likely they were to use MCReF. Average rating was 9.7 out of 10
- Quotes from feedback received:
  - "Very easy to use and to understand"
  - "System was quick to show errors and intended results"
  - "...an excellent experience and I am excited and anxious for it to go live"

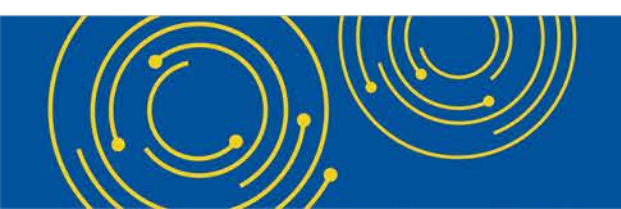

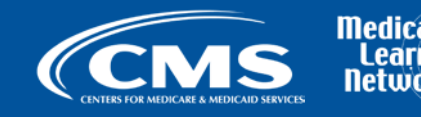

#### MCReF Usage since 5/1

- Over 2,500 successful submissions from over 600 distinct users
- Median Submission Time: 3.4 seconds
- Over 300 providers were able to correct errors with their MCR prior to submission and without the need for correspondence with their MAC, and potentially avoiding the rejection of their MCR

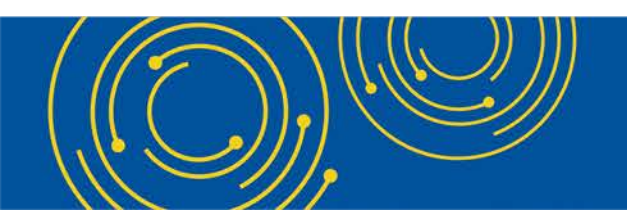

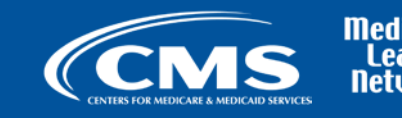

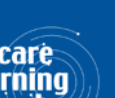

#### **Ongoing Outreach and Education**

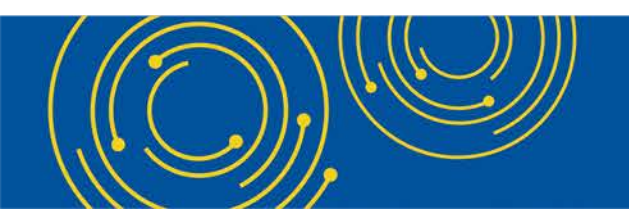

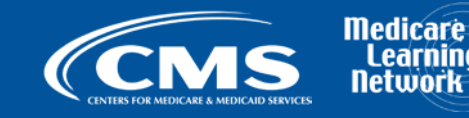

#### **Ongoing Outreach and Education**

- Change Request 10611 issued 4/30/18
- MLN Matters Article: <u>https://www.cms.gov/Outreach-and-Education/Medicare-Learning-Network-MLN/MLNMattersArticles/downloads/MM10611.pdf</u>
- Webinars:
  - 5/1/18
  - 10/15/18
- CMS website posting (<u>https://www.cms.gov/Medicare/Compliance-and-Audits/Part-A-Cost-Report-Audit-and-Reimbursement/MCReF.html</u>), includes links to:
  - How to Request User Roles
  - MCReF User Manual
  - MLN article
  - FAQs
- Documentation Updates (e.g.: 100-06, PRM 15-1 and 15-2, MCR Transmittal Forms, etc...)

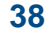

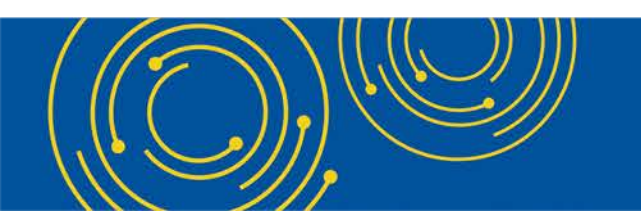

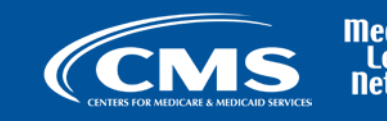

#### **Question & Answer Session**

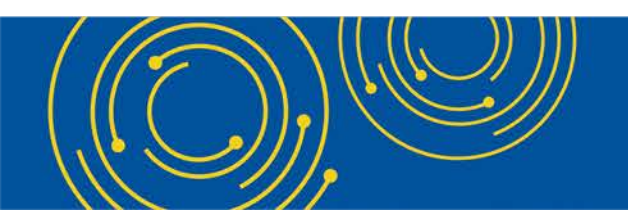

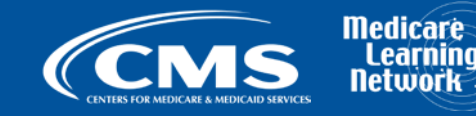

#### Resources

• e-mail questions relating to MCReF to:

#### OFMDPAOQUESTIONS@CMS.HHS.GOV

- For any questions relating to your EIDM account (role requests, passwords, annual certifications, login, etc...) contact EUS Support Helpdesk:
  - Website: <a href="https://eus.custhelp.com/app/home">https://eus.custhelp.com/app/home</a>
  - e-mail: EUSSupport@cgi.com
  - Phone: 1-866-484-8049 (TTY/TDD: 866-523-4759)

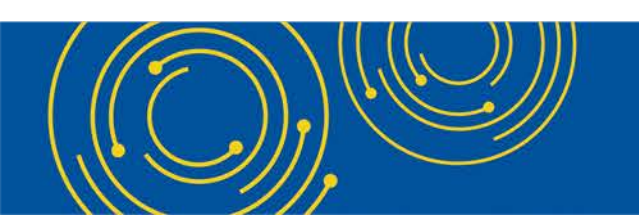

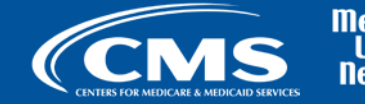

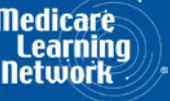

#### **Thank You – Please Evaluate Your Experience**

Share your thoughts to help us improve – <u>Evaluate</u> today's event

Visit:

- <u>MLN Events</u> webpage for more information on our conference call and webcast presentations
- <u>Medicare Learning Network</u> homepage for other free educational materials for health care professionals.

The Medicare Learning Network® and MLN Connects® are registered trademarks of the U.S. Department of Health and Human Services (HHS).

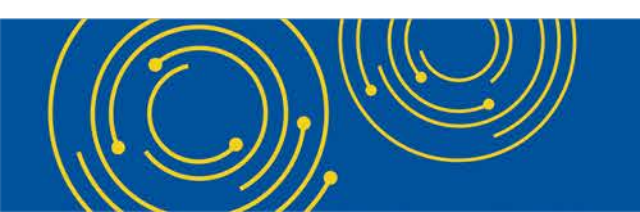

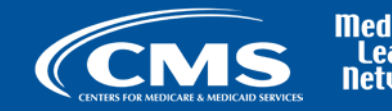

edicare Learning etwork

#### **Disclaimer**

This presentation was current at the time it was published or uploaded onto the web. Medicare policy changes frequently so links to the source documents have been provided within the document for your reference.

This presentation was prepared as a service to the public and is not intended to grant rights or impose obligations. This presentation may contain references or links to statutes, regulations, or other policy materials. The information provided is only intended to be a general summary. It is not intended to take the place of either the written law or regulations. We encourage readers to review the specific statutes, regulations, and other interpretive materials for a full and accurate statement of their contents.

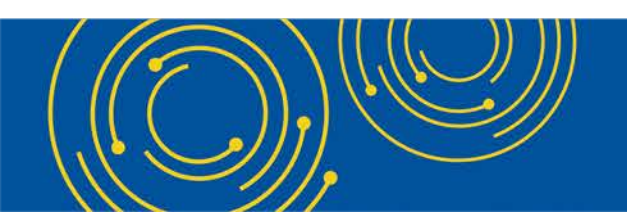

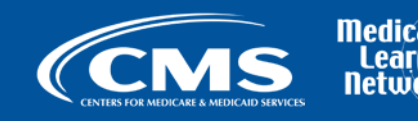